#### 교원초빙 임용지원서 작성(입력) 방법

○ 본교 교원초빙 지원시스템에서 지원서를 작성하여 출력한 후 제출서류(연구실적물 포함한 증빙자료)를 접수 마 감기한까지 본 대학교 인사팀에 제출(<u>우편접수 또는 방문접수</u>)하지 않을 경우 본교 교원초빙 지원시스템에 등 록되어 있는 지원서는 무효처리함

※ 인터넷 등록 기간 : 2025.01.13.(월) 10:00 ~ 2025.01.21.(화) 14:00

※ 접수 기간 : 2025.01.16(목) 10:00 ~ 2025.01.21.(호) 14:00

- ◎ 교원초빙 임용지원서 작성을 위한 홈페이지는 2025년 1월 13일(월) 10시부터 강남대학교 홈페이지 하단 이벤트 안내 배너에 게시됩니다.
- ◎ 교원초빙 지원시스템 작성 전 확인사항

- 교원초빙 지원시스템은 크롬에서만 정상 작동되며 그 외 타 브라우저에서는 정상 작동되지 않을 수 있으니 크롬을 사용하여 작성하시기 바랍니다.

#### 1 기본 인적사항 등

| 개인정보수집 및<br>이용에 대한동의 | * 본교 교원초빙 지원시스템 메인화면 신규지원 클릭! → 개인정보 수집ㆍ이용에 대한 동의여부<br>체크                                                                                                    |
|----------------------|----------------------------------------------------------------------------------------------------|
| 실명 및 가입여부<br>확인      | * 아이디, 성명, 생년월일 입력 후 확인 클릭(아이디, 성명은 입력 후 수정 불가)                                                                                                    |
| 지원분야                 | * 지원학과, 초빙분야 선택                                                                                                    |
| 기본인적사항               | <ul> <li>* 사진등록 : 찾아보기 기능을 이용하여 파일 업로드 <ul> <li>사진등록여부는 교원임용지원서를 출력 한 이후 확인 가능하고 사진 업로드 에러 발생시에는 교원임용지원서 상에 사진을 부착하여 제출</li> </ul> </li> <li>* 성명, 아이디, 생년월일은 실명 및 가입여부 확인 화면에서 입력한 것으로 자동 입력</li> <li>* 성명(영문, 한자), 성별, 국적, 비밀번호, 자택전화, 핸드폰, 이메일 입력 <ul> <li>'핸드폰', '이메일' 정보는 전형 결과 통지 시에 이용되므로 정확히 입력 바람</li> <li>임용지원서 출력 후 <b>한글 성명에 서명 날인</b></li> </ul> </li> <li>* 주소는 국내거주자일 경우 우편번호 찾기를 이용해서 우편번호 및 주소 입력 <ul> <li>국외 거주자로 국내거주지가 없을 경우 국외주소만 입력</li> </ul> </li> <li>* 병역사항은 해당자만 입력 - 군별, 계급, 복무기간, 미필사유(해당자)</li> </ul> |

### 2 학력사항

| 학력사항 | * 추가/삭제 기능을 이용 <u>학사, 석사, 박사 순</u> 으로 입력                |
|------|---------------------------------------------------------|
|      | * 졸업(학위)증명서 및 성적증명서에 기재된 내용을 근거로 입력                     |
|      | - 학력구분, 출신학교 국가, 출신학교명, 학과, 전공, 세부전공, 학위번호, 입학일자, 졸업일자, |
|      | 학위종별, 학위명, 학위논문명, 지도교수명, 취득평점, 만점, 백분율 입력               |
|      | * 입학일자, 졸업일자는 <b>반드시 년월일 형태로 입력</b> ex)20170831         |
|      | * <u>성적증명서 상에 백분율이 표시되어 있지 않을 경우 출신학교에서 확인</u> 하여 입력    |
|      |                                                         |

# 3 경력사항

| *공통 유의사항                   | * 추가/삭제 버튼을 이용하여 내용 입력<br>* <b>과거경력에서 최근경력 순으로 입력</b><br>* 재직,경력증명서 상에 나오는 공식명칭으로 입력<br>* <b>재직, 경력증명서가 제출되지 않는 경력은 불인정</b>                                                                                                    |                                                                                                    |                                 |        |     |          |      |   |
|----------------------------|----------------------------------------------------------------------------------------------------|----------------------------------------------------------------------------------------------------|---------------------------------|--------|-----|----------|------|---|
| 순번                         | * 입력                                                                                                    | * 입력 후 저장하면 자동으로 부여                                                                                 |                                 |        |     |          |      |   |
| 근무기간<br>근무기관<br>부서<br>강의시수 | <ul> <li>* 반드시 년월일 형태로 입력 ex)20190831</li> <li>* 현재 재직 중인 경력의 경우, 근무기간 종료일은 지원서 접수개시일로 입력</li> <li>* 대학의 강사 경력 입력 시 주의사항 <ul> <li>강의시수 필수 입력</li> <li>대학 강사 근무기간(학기단위)이 연속 되고, 강의시수가 같을 경우에는 하나의 경력으로 입력</li> <li>대학 강사 근무기간(학기단위)이 공백 기간 없이 연속 되나 학기별로 강의시수가 다를 경우 또는 중간에 공백 기간이 있을 경우에는 각각 나누어 입력</li> <li><ul> <li><ul> <l< th=""></l<></ul></li></ul></li></ul> |                                                                                                    |                                 |        |     |          |      |   |
|                            | 순번                                                                                                    | 근무기간                                                                                                | 근무기관명                           | 부서     | 직위명 | 강의<br>시수 | 담당업무 |   |
|                            | 1                                                                                                    | 20150301-20150831                                                                                   | A대학                             | 신학과    | 강사  | 6        | 강의   |   |
|                            | 2                                                                                                    | 20160301-20170228                                                                                   | A대학                             | 신학과    | 강사  | 6        | 강의   | - |
|                            | 3                                                                                                    | 20170301-20170831                                                                                   | A대학                             | 신학과    | 강사  | 3        | 강의   |   |
| 담당업무                       | * <b>담당압</b><br><입력                                                                                                    | <mark>법무 입력 시(* 전임, 상</mark> 급<br>예시><br><b>감당업무 및 전임, 상근,</b><br>연구(전임)<br>연구(비상근, 무급<br>연구(상근, 유급 | 근, 유급 여부 사<br>유급 여부<br>급)<br>-) | 항 필수 ( | 입력) |          |      |   |

### 4 자격사항

| 자격사항 | * 지원분야 관련 자격 및 특허사항 입력(해당자만 입력)<br>- 취득일, 자격명, 취득기관 입력 |
|------|--------------------------------------------------------|
|      | * 특허의 경우 연구실적으로 입력 바람                                  |
|      | * 자격증 사본을 제출하지 않는 경우 실적으로 불인정                          |

## 5 연구실적

| 공통사항              | * 추가/삭제 버튼을 이용하여 내용 입력<br>* <b>지원서 접수개시일 기준 4년 이내(2021.01.17.~2025.01.16.) 연구실적</b> 이외에는 입력불가<br>* 계약연봉제교원은 연구실적 환산점수 400점 미만시 지원 불가                                                                                      |
|-------------------|----------------------------------------------------------------------------------------------------|
| 실적 등급구분           | <ul> <li>* 국제전문학술지(SSCI, A&amp;HCI, SCIE(SCI)), 국제일반학술지(SCOPUS), 국내전문학술지<br/>(한국연구재단 등재후보 이상), 국외 공연전시발표, 국내 공연전시발표, 국외 특허, 국내<br/>특허 중 택 1</li> <li>- 국내, 국외 공연/전시발표 실적은 예능계열 학과에 한함 : 음악학과, 유니버설아트디자<br/>인학과</li> </ul> |
| 연구실적물 제목          | * 연구실적물(논문, 공연/전시발표회, 특허)의 제목 입력                                                                                                    |
| 학술지명/<br>공연전시발표장소 | * 논문은 '게재학술지명' 입력<br>* 공연전시발표실적은 '공연/전시 발표장소' 입력<br>- 국외 전시는 <b>국가 및 도시명 포함</b> 하여 전시회 장소 입력<br>- 국내 전시는 <b>도시명 포함</b> 하여 전시회 장소 입력                                                                                       |
| 발행/전시기관           | * 논문 발행기관, 공연/전시 발표회 주관기관명 입력                                                                                                    |
| 발표일자              | * 논문 게재일자, 공연/전시 발표일자, 특허 취득일자 입력                                                                                                    |
| 인원구분              | * 단독, 2인공동, 3인공동, 4인이상 중 택 1                                                                                                    |
| 권/호               | * 논문이 게재된 게재지의 권/호 입력                                                                                                    |
| 게재면(P-P)          | * 논문은 게재지 페이지 입력<br>* 전시발표의 경우 작품이 게재된 페이지 입력                                                                                                    |
| ISSN              | * ISSN번호 8자리 입력                                                                                                    |

|         | * 논문실적의 경우 학술지 등급을 확인 할 수 있는 자료를 출력하여 제출하여야 함                                      |
|---------|------------------------------------------------------------------------------------|
|         | 【한국연구재단등재(후보)학술지 확인 방법】                                                            |
|         | ○ 한국연구재단 한국학술지인용색인 <u>(https://www.kci.go.kr)</u> 접속 → 논문 검색 → 논문                  |
|         | 제목으로 해당 논문을 검색 → 해당 논문명 클릭→ 해당 페이지 출력하여 지원서류                                       |
|         | 접수 시 해당논문 앞에 첨부하여 제출                                                               |
|         | 【SCI급 학술지 확인 방법】                                                                   |
|         | $\bigcirc$ 톰슨 로이터 홈페이지 내 저널검색 페이지( <u>http://mjl.clarivate.com</u> ) 접속 →          |
| 실적 제출 시 | 'Search Type' 설정(Title Word, Full Journal Title, ISSN 중 택 1) → 해당 검색어              |
| 유의사항    | 입력 후 'Search Journals' 버튼 클릭 → 해당 저널 하단의 논문 등급 확인 → 해당                             |
|         | 페이지 출력하여 지원서류 접수 시 해당논문 앞에 첨부하여 제출                                                 |
|         | 【SCOPUS 학술지 확인 방법】                                                                 |
|         | O Scopus Preview( <u>https://www.scopus.com</u> ) 접속 → 'view journal ranking' 클릭 → |
|         | 왼쪽 상단에서 검색 내용 설정(Title, Publisher, ISSN 중 택 1) → 해당 검색어 입력                         |
|         | 후 'Find Sources' 클릭 → 해당논문 클릭 → 해당 페이지 출력하여 지원서류 접수                                |
|         | 시 해당 논문 앞에 첨부하여 제출                                                                 |
|         | → 연구실적물에 포함되는 모든 논문에 첨부하여야 함                                                       |
|         |                                                                                    |

## 6 자기소개서

| 자기소개 | * 항목별로 한글 2000자 이내 입력 가능<br>* 인적사항(학력사항, 석/박사지도교수, 현 직업, 거주지 등 입력<br>* 본인의 주요 연구실적(전시 발표 포함) 소개<br>* 본교 지원동기, 임용 후 연구 및 산학협동 계획<br>* 최종 학위논문 요약 |
|------|----------------------------------------------------------------------------------------------------|
| 유의사항 | * 장시간 입력 시 로그인 시간을 초과하거나, 입력 도중 PC문제가 발생할 경우 입력 내용<br>을 손실할 수 있으니 가급적 본인 PC에 별도로 작성한 후 복사(Ctrl+C), 붙이기(Ctrl+V)를<br>이용하여 입력 바람                   |

# 7 지원서 출력 등

| 지원서 출력 | * 교원 임용서 출력, 연구실적목록 출력, 자기소개서 출력 후 마지막 단계에서 하단의<br>지원하기 버튼 클릭                                                                                                    |
|--------|----------------------------------------------------------------------------------------------------|
| 유의사항   | <ul> <li>* 지원서 접수기간 내 본교 인사팀에 방문하여 지원서류(지원서, 연구실적물 등)을 제출하시<br/>거나 접수마감일(2025.01.21.(화) 14:00)까지 등기우편물이 도착해야만 최종 접수가 완료됨</li> <li>* 접수 이전까지는 지원서 내용에 대해 입력, 수정, 삭제가 가능하나 최종 접수가 완료된<br/>이후에는 추가 입력, 수정, 삭제 불가</li> </ul> |